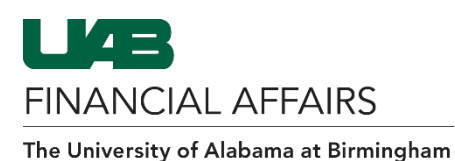

Follow the steps to <u>Retrieve a Requisition</u> (if needed).

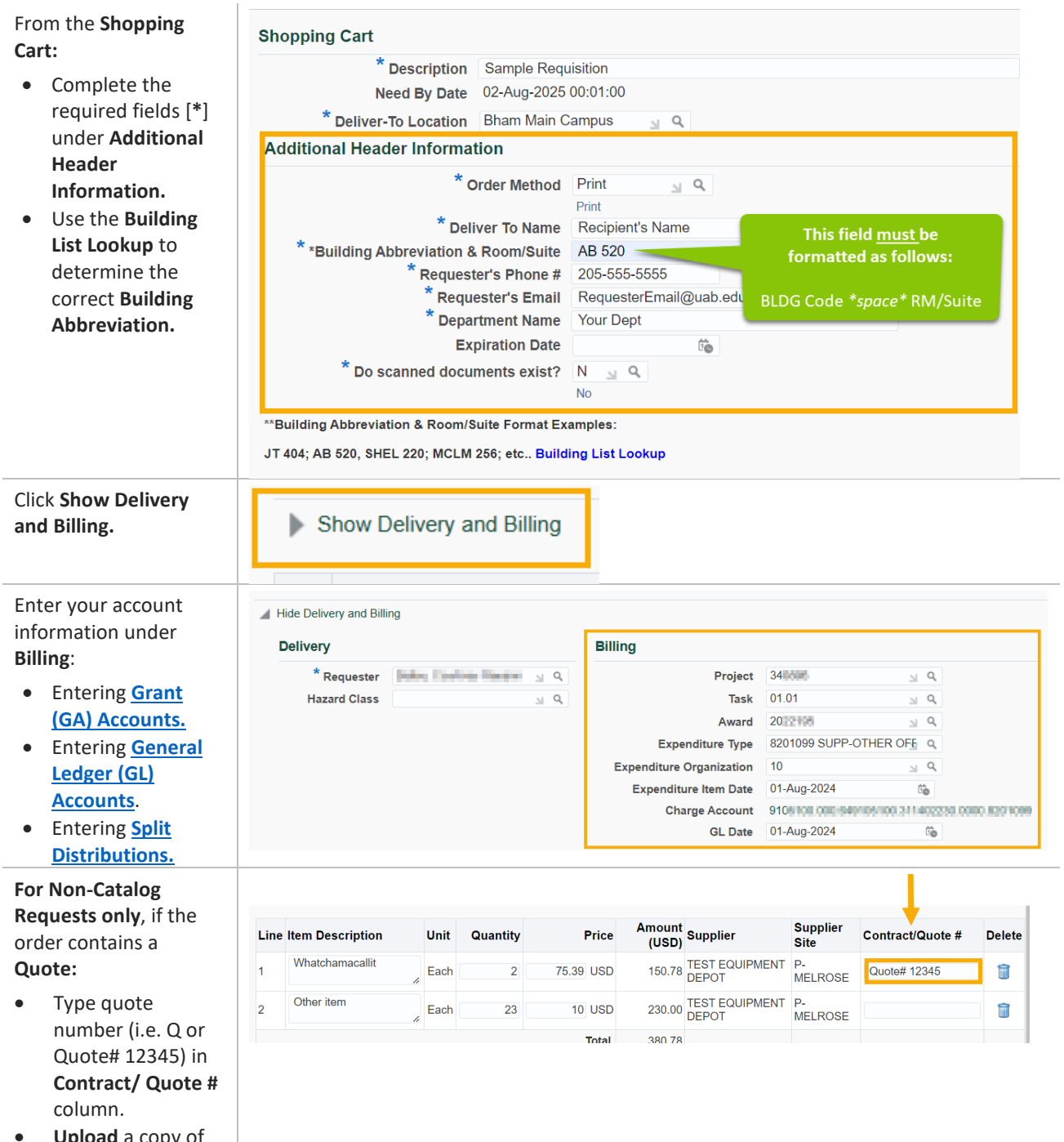

• Upload a copy of the Quote <u>in</u> OnBase. FINANCIAL AFFAIRS

The University of Alabama at Birmingham

## iProcurement: Shopping Cart Checkout

| Review your item                                                                                                    | Line Item Description                                                                                                    | Amount Amount Supplier            |                                                |                                            |                                |                         |                         |                  |        |  |
|----------------------------------------------------------------------------------------------------|----------------------------------------------------------------------------------------------------|-----------------------------------|------------------------------------------------|--------------------------------------------|--------------------------------|-------------------------|-------------------------|------------------|--------|--|
| information and make                                                                                                    |                                                                                                    | Unit                              | Quantity                                       | Price                                      | (USD)                          | Supplier                | Site                    | Contract/Quote # | Delete |  |
| <ul><li>changes as needed.</li><li>Click Save.</li></ul>                                                                                                    | <ol> <li>Fellowes?PlushTouch?Mouse Pad?&amp; Wrist</li> <li>Rest Combination with Microban, Black<br/>(9252001)□</li> </ol>                                                                                                    | Each                              | 5                                              | 10.02 USD                                  | 50.10                          | STAPLES                 | A-<br>ATLANTA           |                  | Î      |  |
|                                                                                                    | Logitech MK550 Wireless Desktop Wave<br>2 Keyboard and Mouse Combo, Black (920-<br>002555)                                                                                                    | Each                              | 1                                              | 74.98 USD                                  | 74.98                          | STAPLES                 | A-<br>ATLANTA           |                  | Î      |  |
|                                                                                                    | 3 Fellowes PlushTouch Wrist Rest with<br>Microban, Black (9252101)                                                                                                    | Each                              | 1                                              | 12.1 USD                                   | 12.10                          | STAPLES                 | A-<br>ATLANTA           |                  | Î      |  |
|                                                                                                    |                                                                                                    |                                   |                                                | Total                                      | 137.18                         |                         |                         |                  |        |  |
|                                                                                                    | Continue Shopping Edit Save Submit                                                                                                    |                                   |                                                |                                            |                                |                         |                         |                  |        |  |
| You will receive a<br>Confirmation.<br>• Click Continue with<br>Checkout.                                                                                                    | Requisitions       Notifications       Approvals         Confirmation       Requisition 1529286 has been saved.         You can continue to checkout, or create a requisition. Any manually added approver requisitions can be accessed from requisitions can be accessed from requisitions         New Cart       Continue with Checkout | new shu<br>will be r<br>tions pag | opping car<br>moved to t<br>ge and cor         | t. Creating<br>he end of tt<br>mpleted lat | a new cai<br>he default<br>er. | t will stor<br>approval | e current<br>chain. Inc | complete         |        |  |
| From the Edit and<br>Submit Requisition                                                                                                    | Requisitions         Notifications         Approvals           Edit and Submit Requisition 1529286         *         Indicates required field                                                                                                    | C                                 | Check Funds Refresh Save Printable Page Submit |                                            |                                |                         |                         |                  |        |  |
| Click Submit.                                                                                                    |                                                                                                    |                                   |                                                |                                            |                                |                         |                         |                  |        |  |
| <ul> <li>You will receive a confirmation:</li> <li>Click Continue Shopping.</li> <li>Confirm successful submission by viewing <u>Requisition</u> <u>Notifications &amp; Approval Process</u></li> </ul> | Confirmation<br>Requisition 1529286 has been subm<br>To check on this requisition's status, cl<br>page.<br>Continue Shopping                                                                                                    | itted.<br>lick on t               | he Requi                                       | sitions ta                                 | b or look                      | in My R                 | equisitio               | ons on the Shop  |        |  |